# Make your IBM i Sizzle with WordPress

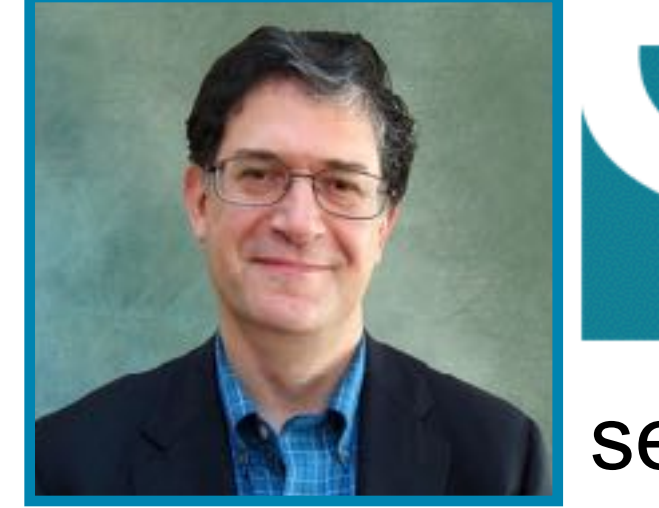

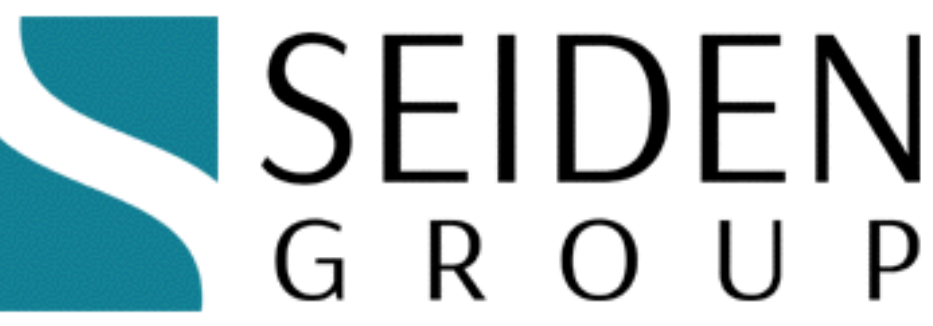

seidengroup.com

## Seiden Group and Club Seiden

Alan is a leader and expert in PHP on IBM i; leader, Zend's PHP Toolkit for IBM i; and "Performance guru of PHP on IBM i"

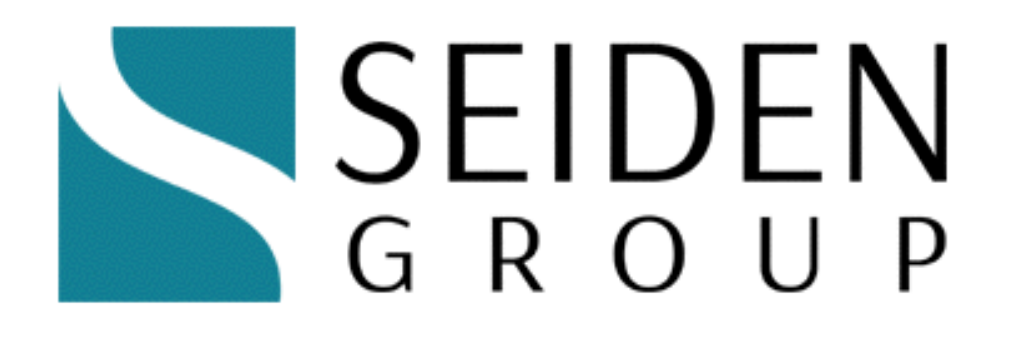

**Seiden Group** is a team of experts available for mentoring/troubleshooting/project advice/development.

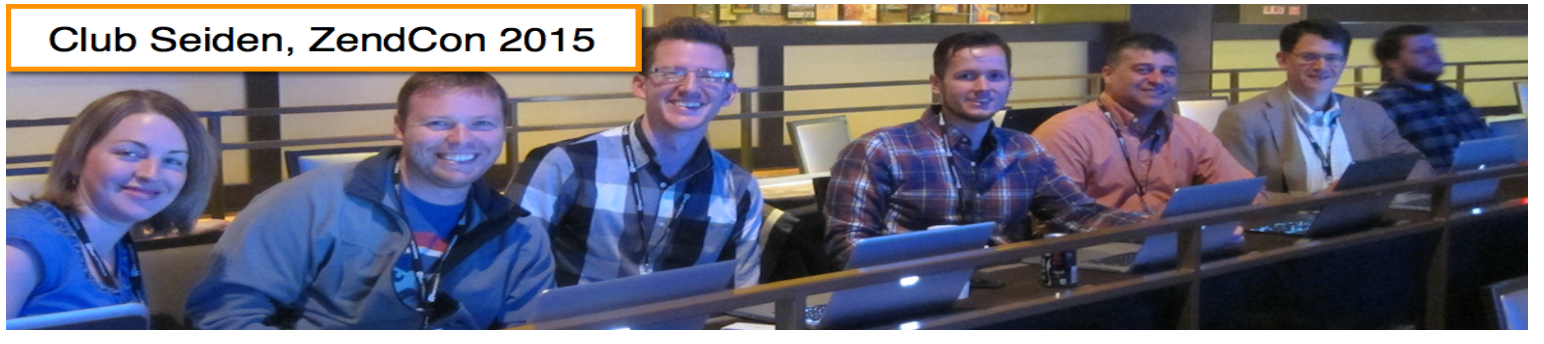

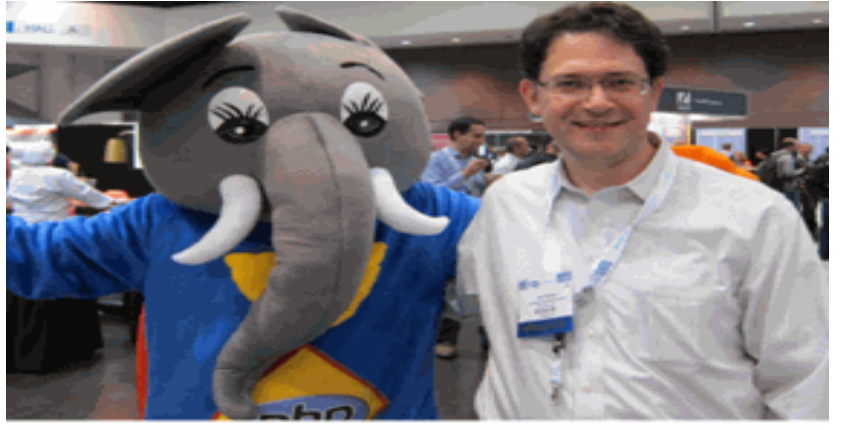

seidengroup.com, alan@seidengroup.com

#### Contact

Alan Seiden alan@seidengroup.com 201-447-2437

www.SeidenGroup.com twitter: @alanseiden

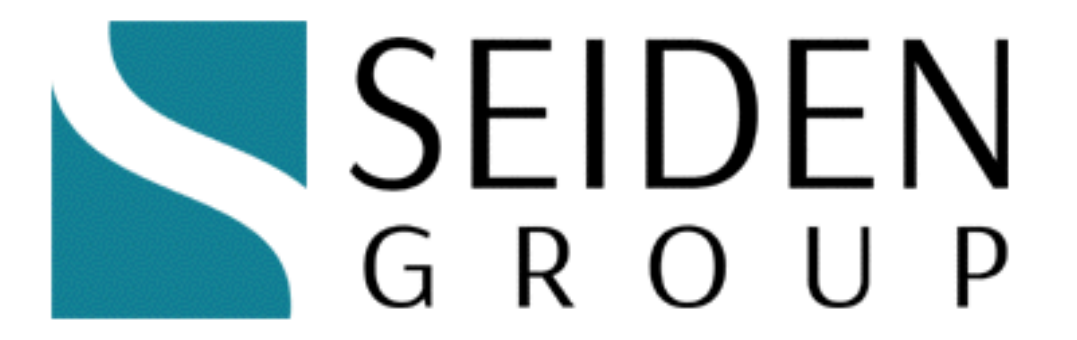

WordPress and its power

#### **Open source giant**

- Started as blog software
  - Now a true, although relatively simple, content management system (CMS)
- Popular
  - Millions of sites based on WordPress
  - Communities
- Careers launched
- PHP at its core... some Node.js now also
- Runs on all kinds of servers and IBM i

#### Just a blog? Website?

- Easy to add content
  - Posts—blog posts on one long page (newest on top)
  - Pages—About, Contact, Purchase, etc...
- Themes—choose a great look
- Plugins—add functionality
- Comments / Community

#### Examples

- nytimes.com
- USA Today
- official Star Wars blog
- Beyonce
- Xerox blogs
- seidengroup.com, godzillai5.wordpress.com (PHP Dave)

Data3

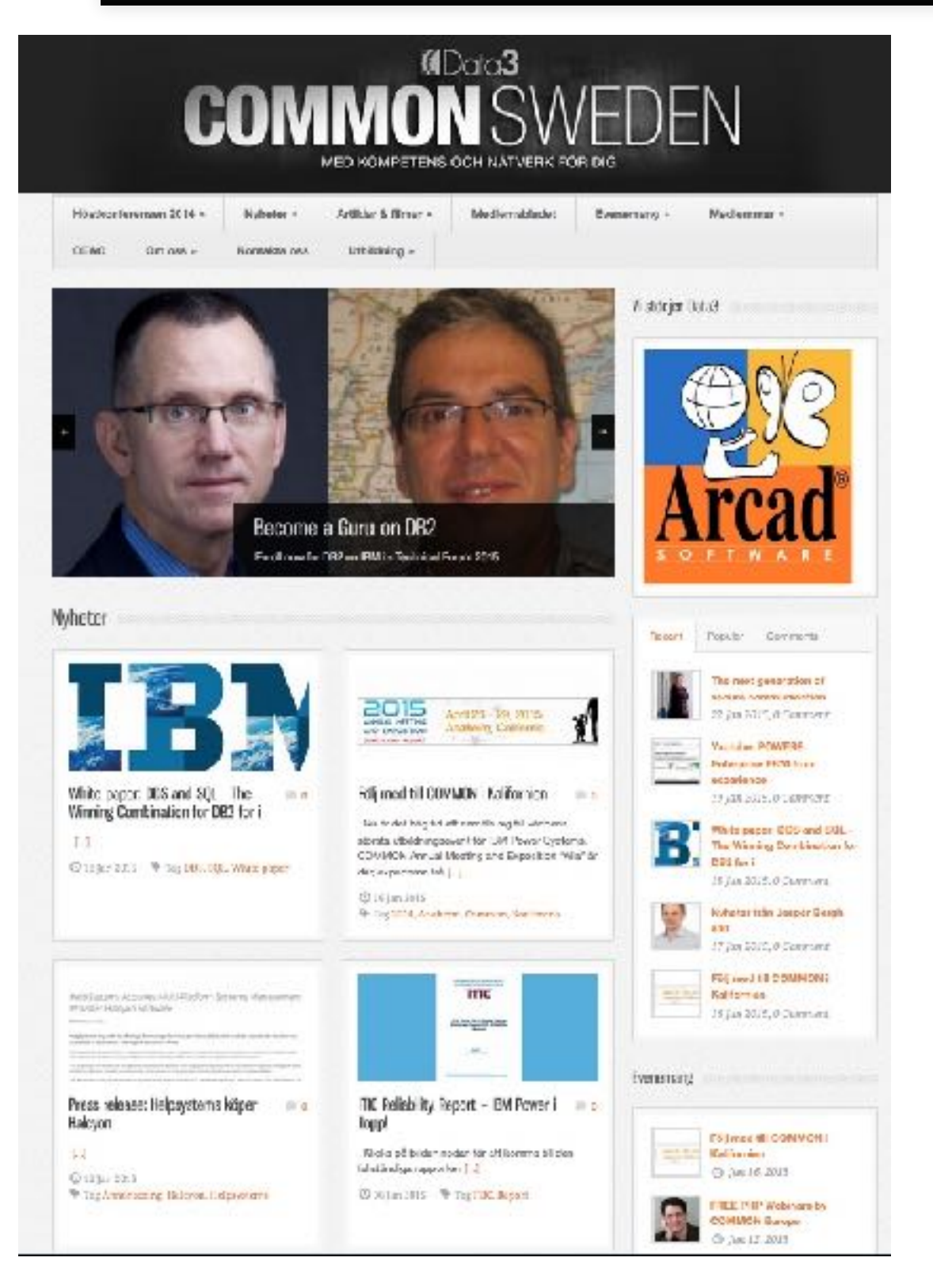

- News-style theme
- Themes are easy to download
  - Some free, some not
- Excellent at blogs but also good at general content management

## COMMON.org

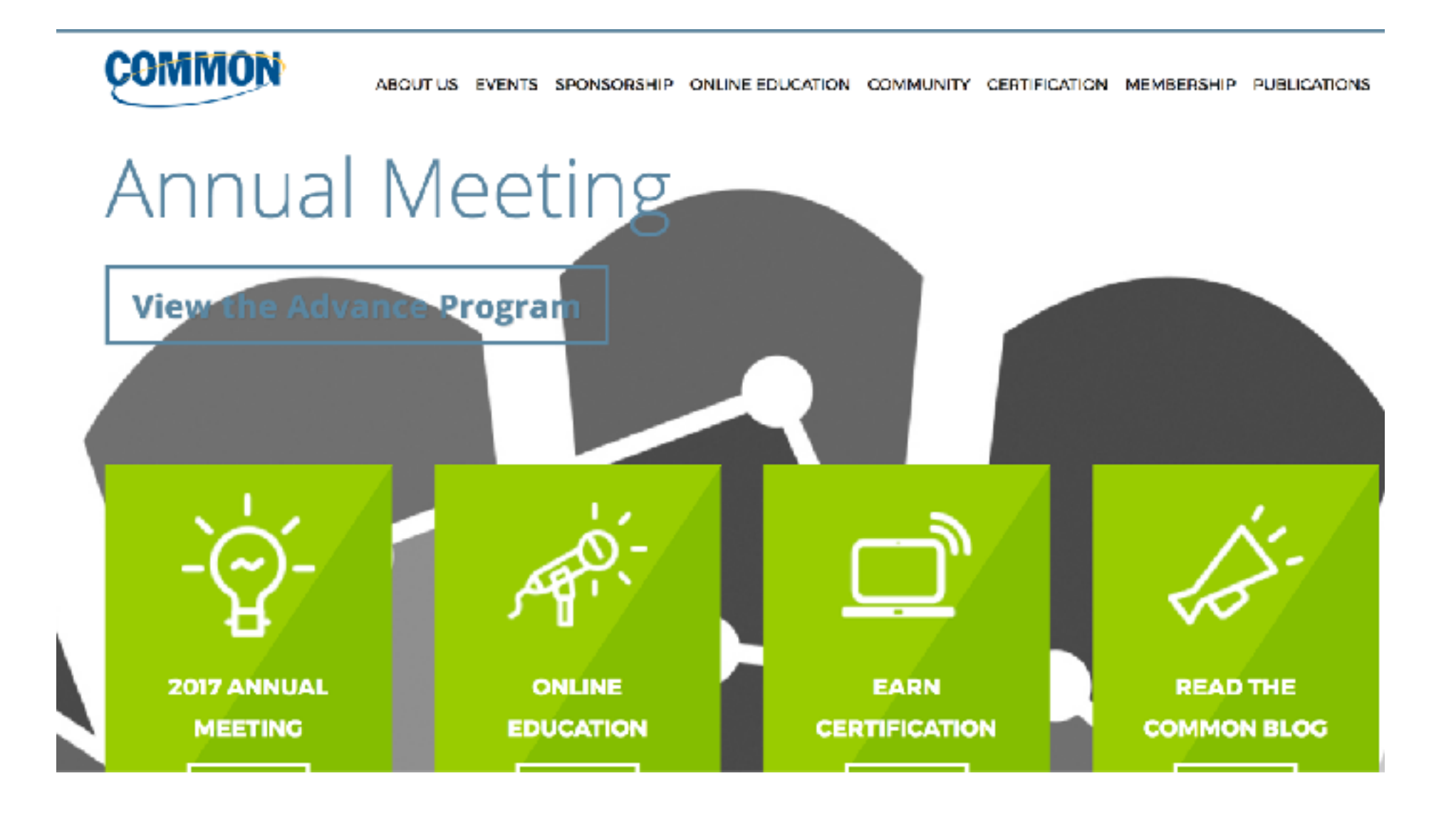

- Zend Server on IBM i
- Manages information and media

#### System i Developer

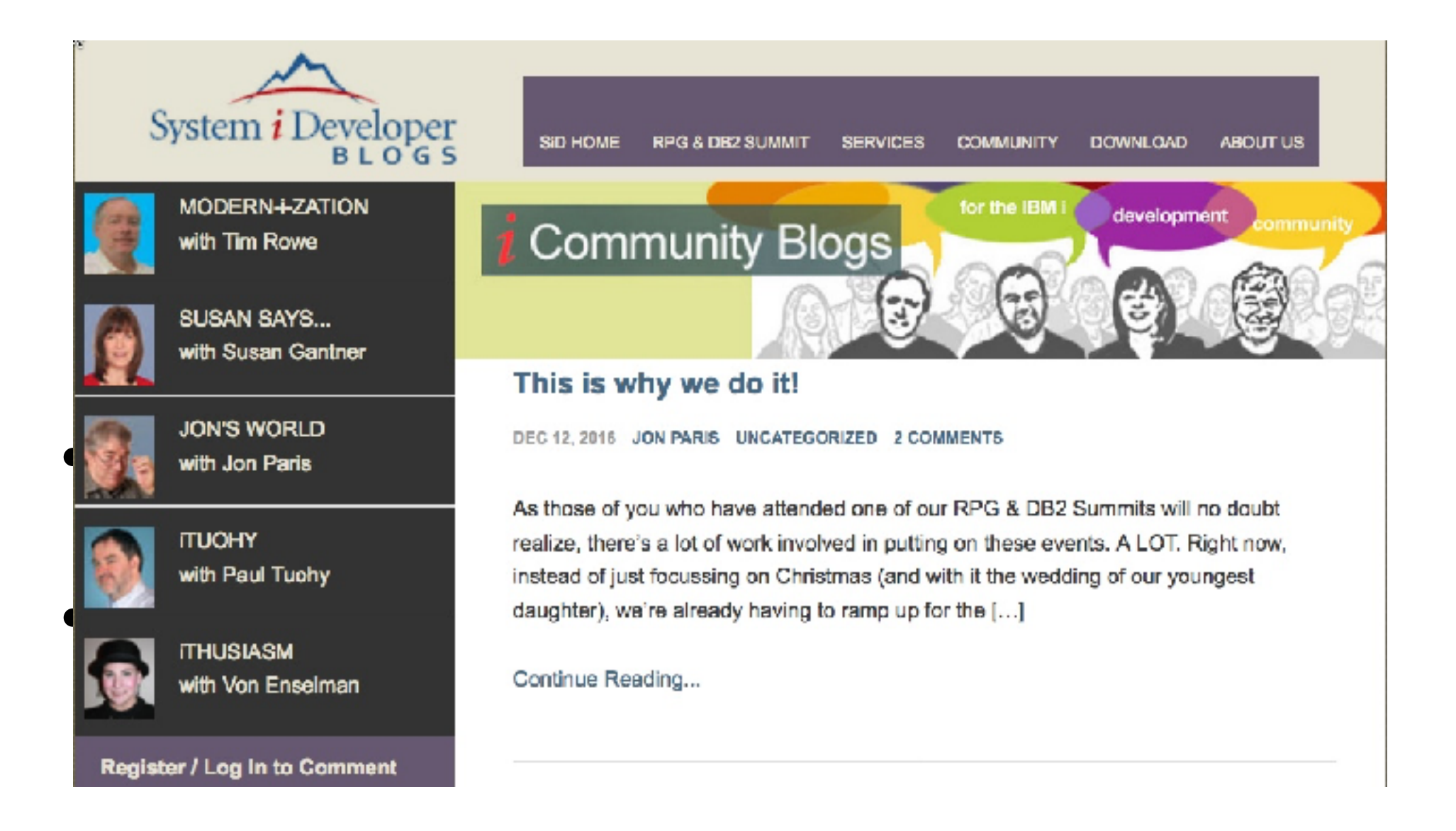

#### Community

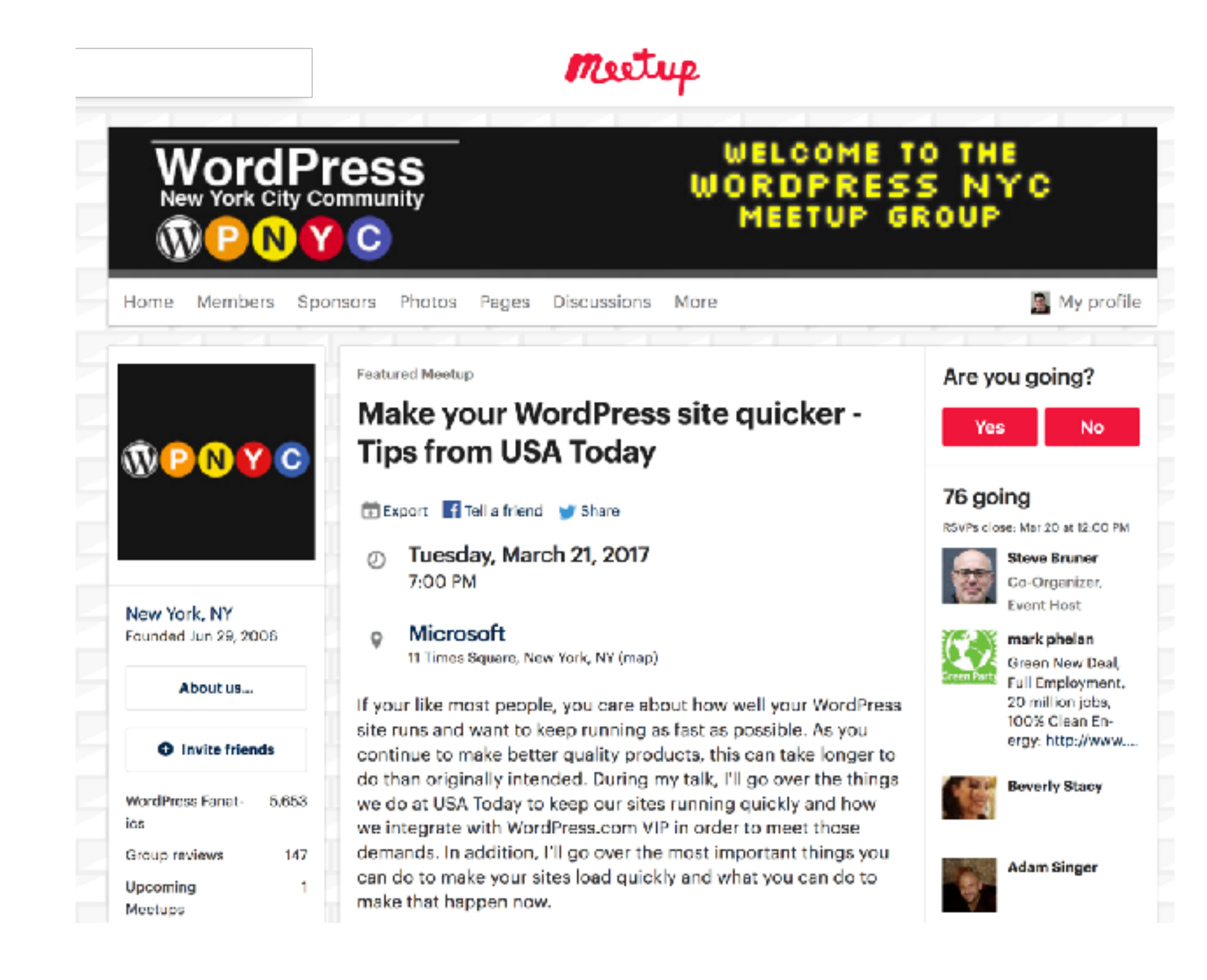

#### **Compare CMSes**

- WordPress
  - Began with blogs
  - Can be customized but still easy to start with
- Drupal
  - "Enterprise" with sophisticated user roles and responsibilities
  - Has become like a programming framework in itself
- Joomla
  - Has lost ground but still active
  - Like Drupal lite

## Goals and dreams

#### Your WordPress dreams

## Let's brainstorm

- Our notes will be at
  - http://idevusr016.idevcloud.com:10080/wordpress/?
     p=70

#### Another user group's

- Create user group membership site
- Boost career with blog posts and articles
- Learn new technology
- See what IBM i could do
- Provide forum for executives to share company news
- Create portals of business information

## Technology/install

#### PHP & MySQL

- PHP and MySQL are foundations many internet sites
- MariaDB is a good substitute for MySQL
- These run on most platforms, including IBM i

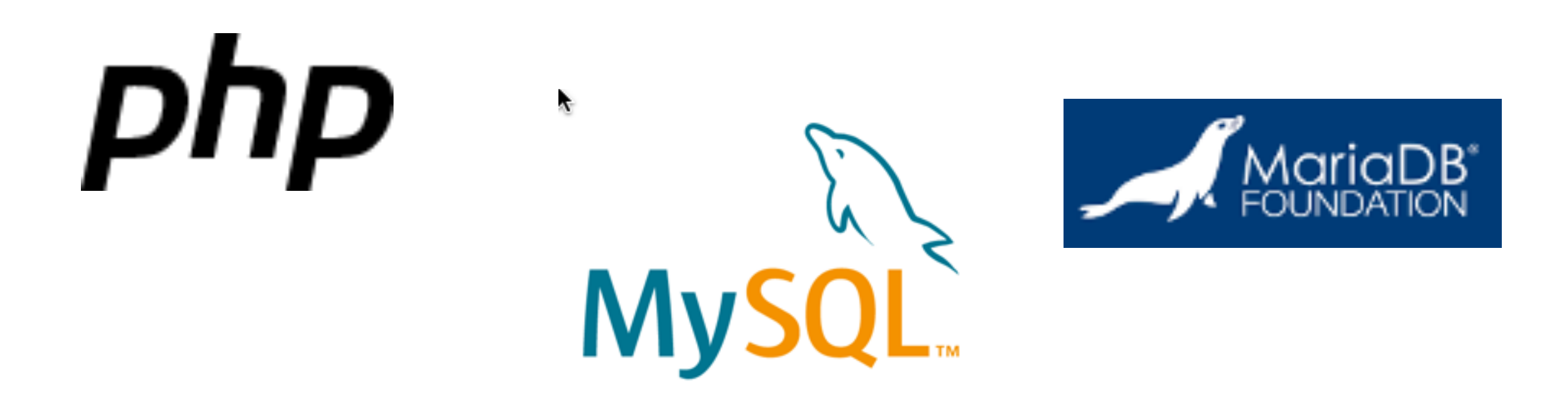

#### **Hosting options**

#### • Your PC

- XAMPP PHP/MySQL download (Apachefriends.org) and others
- Download code from wordpress.org or use packaged versions
  - Step-by-step instructions: https://premium.wpmudev.org/blog/setting-up-xampp/
  - EXERCISE: install on laptop
- Shared hosts such as bluehost (and many others)
- wordpress.com—starting at free
- Your IBM i!
  - Get code from wordpress.org

## **IBM i hosting**

- Install Zend Server for IBM i
- Make sure you choose to install MySQL or MariaDB
  - For standalone MySQL or MariaDB for IBM i, download from here:
  - http://www.zend.com/en/solutions/modernize-ibm-i/ibm-i-product/ dbi
- Then follow instructions here

## Zend Server for IBM i (8.x)

- Download Zend Server 8.x
  - http://www.zend.com/en/products/server/downloads-ibmi
    - Easy upgrade from 6.x and 7.x

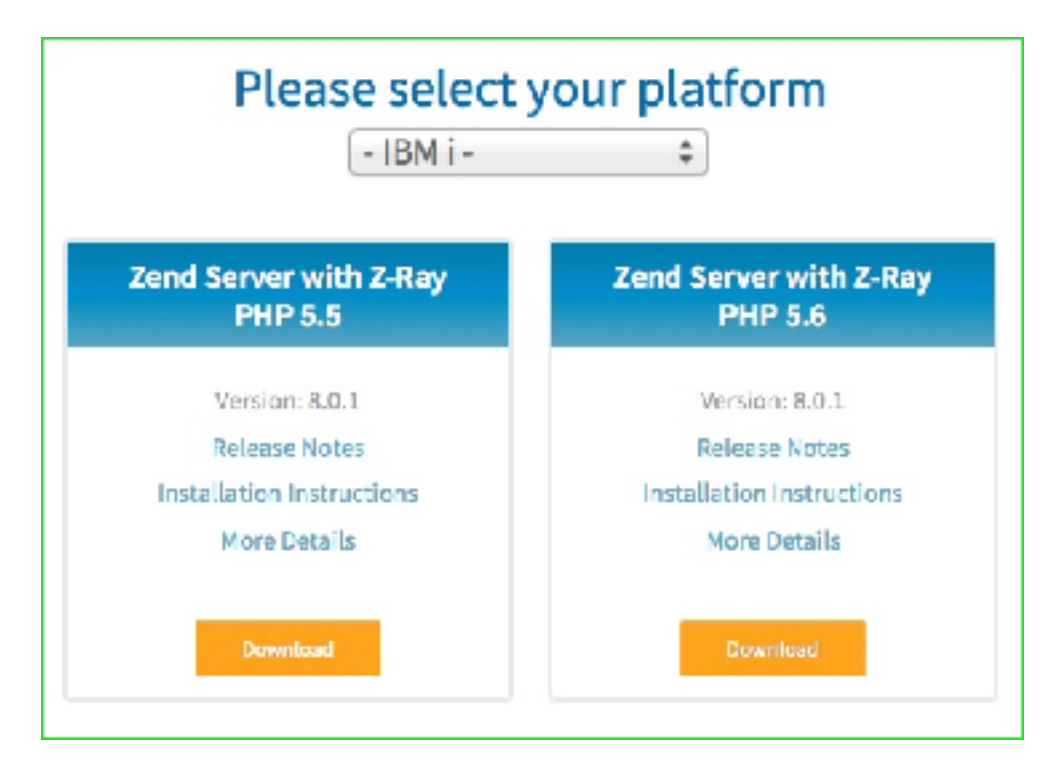

- Editions
  - http://www.zend.com/en/products/server/editions
  - Basic (free), Professional, Enterprise
  - Same download, different license

## Zend Server for IBM i (9.x)

- Download Zend Server 9.x
  - http://www.zend.com/en/products/server/downloads#IBM%20i
    - Includes PHP 7.1

Please select your platform

NEW: Download the Zend DB package as a 100% compatible drop-in replacement for MariaDE on IBM i

- IBM i -

| Zend Server with Z-Ray<br>PHP 7.1 |
|-----------------------------------|
| Version: 9.1.0                    |
| Release Notes                     |
| Installation Instructions         |
| More Details                      |
| Dewnload                          |

- Editions
  - http://www.zend.com/en/products/server/editions
  - Basic (free), Professional, Enterprise
  - Same download, different license

#### Install WordPress on IBM i

- If you have older Zend Server with MySQL (not MariaDB), get **older** (Wordpress 4.1) from https://wordpress.org/download/release-archive/
- If you have newer version of ZS with MariaDB, get newest WordPress from https://wordpress.org/download/
- Unzip and then FTP to your document root (e.g. /www/zendsvr6/htdocs or /www/zendphp7/htdocs)
- Change wp-config-sample.php to wp-config.php
- Do some MySQL setup (http://rodflohr.com/set-the-zenddbi-mysqlroot-user-password/)
  - and then configure database configuration (see next page)

#### Database config in wp-config.php

| *C/Usersi/jordi/Downloadsi/wordpress-4.1/wordpressi/wp-config-sample.php - Notepad++                                                                                                    | -       | 0 | $\times$ |
|----------------------------------------------------------------------------------------------------|---------|---|----------|
| Ele Edit Search View Encoding Language Settings Macro Bun Bugins Window 2                                                                                                    |         |   | х        |
| ()                                                                                                    |         |   |          |
| 📾 composer joon 🗋 📾 new 13 💭 🖬 sign pub 🕄 📾 sign pub 🕄 📾 indexController php 🗋 📾 new 14 🗳 📾 new 15 🗳 📾 new 15 🗳 📾 NSTALL ME 🗳 📾 NSTALL MYSSIME 🗳 📾 Cypt php 🗳 📾 new php 🗳 📾 new php 🗳 📾 new php 🗳                                                                                                    | e php 🛄 |   |          |
| <pre>* This file has the following configurations: MySQL settings, Table Prefix,<br/>* Secret Keys, and ABSFATH. You can find more information by visiting<br/>* (@link http://codex.wordpress.org/Editing wp=config.php)<br/>Codex page. You can get the MySQL settings from your web host.<br/>* This file is used by the wp=config.php creation script during the<br/>installation. You don't have to use the web site, you can just copy this file<br/>to "wp=config.php" and fill in the values.<br/>* * @package WordPress<br/>* //<br/>// ** MySQL settings = You can get this info from your web host ** //<br/>// ** The name of the database for WordPress */<br/>define('IDB_USEK', 'steph');<br/>* * MySQL database username */<br/>define('IDB_USEK', 'steph');<br/>* * MySQL database password */<br/>define('IDB_DASSWORD', 'zeedadmin');<br/>* * MySQL database password */<br/>* * * * * * * * * * * * * * * * * * *</pre> |         |   |          |
| <pre>26<br/>27 /** MySQL hostname */<br/>28 define('DB_HOST', 'localhost');<br/>29</pre>                                                                                                    |         |   |          |
| <pre>30 /** Database Charset to use in creating database tables. */ 31 define('DB_CRARSET', 'utf8'); 32 33 /** The Database Collate type. Don't change this if in doubt. */ 34 define('DB_COLLATE', ''); 35</pre>                                                                                                    |         |   |          |
| 35<br>36 B/**#8+<br>37 * Authentication Unique Keys and Salts.<br>38<br>4 *<br>39 * Change these to different unique phrases!<br>40 * You can generate these using the {81ink https://api.wordpress.org/secret-key/1.1/salt/ WordPress.org secret-key service}<br>41 * You can change these at any point in time to invalidate all existing cookies. This will force all users to have to log in again.<br>42 *                                                                                                    |         |   |          |
| <pre>43 * @since 2.6.0 44 */ 45 define ('AUTH KEY', 'put your unique phrase here');</pre>                                                                                                    |         |   |          |
| PHP Hypertext Preprocessor file Ln: 29 Col: 1 Sel: 0   0 UNIX                                                                                                    | UTF-8   |   | INS      |

#### Run installer

- Run the WordPress installation script from a browser.
- You'll be able to change settings later if needed. You'll create the Wordpress admin password for logging into Wordpress.
- Installation URL: http://mysite:10080/wordpress/wp-admin/install.php

| Clients          | SBC - Go Drupal in           | Guild Not        | 🖬 Inbox   Fa                           | Roostify                          | 🔥 • My Tas                                     | 🔥 • My Tas                                  | cPanel                                        | 🔔 physd1.w                          | WordPres_ ×                        | Review | O M | Requ | > + | *          | -   | ø | × |
|------------------|------------------------------|------------------|----------------------------------------|-----------------------------------|------------------------------------------------|---------------------------------------------|-----------------------------------------------|-------------------------------------|------------------------------------|--------|-----|------|-----|------------|-----|---|---|
| ( <b>+</b> ) 🛛 🔜 | usr016.idevcloud.com:10080/w | ordpress/wp-admi | vinstall.php                           |                                   |                                                |                                             |                                               | 7 C Q 3                             | Search                             |        |     | ☆□自  | •   | <b>4</b> 1 | ń 🏅 | 0 | ≡ |
|                  |                              |                  | Welcom                                 | ie                                |                                                |                                             |                                               |                                     |                                    |        |     |      |     |            |     |   | ^ |
|                  |                              |                  | Welcome to t<br>you'll be on y         | the farmous fiv<br>our way to usi | e-minute WordPr<br>ing the most exte           | ess installation<br>indable and por         | process! Just fil<br>werful personal          | l in the informa<br>publishing plat | tion below and<br>form in the work | d.     |     |      |     |            |     |   |   |
|                  |                              |                  | Informa                                | tion nee                          | eded                                           |                                             |                                               |                                     |                                    |        |     |      |     |            |     |   | 1 |
|                  |                              |                  | Please provid                          | le the followin                   | g information. D                               | on't worry, you                             | can always chan                               | ge these settin                     | gs later.                          |        |     |      |     |            |     |   |   |
|                  |                              |                  | Site Title                             | V                                 | fordpress Demo                                 | >                                           |                                               |                                     |                                    |        |     |      |     |            |     |   |   |
|                  |                              |                  | Username                               | a                                 | dmin                                           |                                             |                                               |                                     |                                    |        |     |      |     |            |     |   |   |
|                  |                              |                  |                                        | 05                                | emames can have on<br>lymbol.                  | y alphanumeric cha                          | aracters, spaces, und                         | ierscores, hyphens,                 | periods, and the                   |        |     |      |     |            |     |   |   |
|                  |                              |                  | Password, tw                           | •                                 |                                                |                                             |                                               |                                     |                                    |        |     |      |     |            |     |   |   |
|                  |                              |                  | A password will b<br>automatically get | nerated •                         | •••••                                          |                                             |                                               |                                     |                                    |        |     |      |     |            |     |   |   |
|                  |                              |                  | for you if you lear<br>blank.          | we this                           | Very we                                        | ak                                          |                                               |                                     |                                    |        |     |      |     |            |     |   |   |
|                  |                              |                  |                                        | Hin                               | t: The password shou<br>ver case letters, numb | id be at least seven<br>ers. and symbols lä | n characters long. To<br>ke 1 * 7 \$ % ^ & ). | make it stronger, u                 | se upper and                       |        |     |      |     |            |     |   |   |
|                  |                              |                  | Your E-mail                            | a                                 | lan@seidengrou                                 | .com                                        |                                               |                                     |                                    |        |     |      |     |            |     |   |   |
|                  |                              |                  |                                        | Do                                | uble-check your email                          | address before co                           | ntinuing.                                     |                                     |                                    |        |     |      |     |            |     |   |   |
|                  |                              |                  | Privacy                                | Z                                 | Allow search en                                | gines to index (                            | this site.                                    |                                     |                                    |        |     |      |     |            |     |   |   |
|                  |                              |                  | Install Word                           | Press                             |                                                |                                             |                                               |                                     |                                    |        |     |      |     |            |     |   |   |

#### Admin dashboard

#### • mysite.com/wp-admin

| 🕅 🏦 iWordpress 🖸                         | 6 🗭 1 🕂 New                                 |                            |                                    |                              |                               | l                   | Howdy, adn |
|------------------------------------------|---------------------------------------------|----------------------------|------------------------------------|------------------------------|-------------------------------|---------------------|------------|
| 🚳 Dashboard                              | WordPress 4.7.3 is available! Please        | update now.                |                                    |                              |                               | Screen Options 🔻    | Help       |
| Home<br>Updates 👩                        | To make your site as secure as pos          | sible, take a moment to or | ptimize the Wordfen                | ce Web Application Firewall: | Click here to configure       | Dismiss             |            |
| 📌 Posts                                  | If you cannot complete the setup process, c | ick here for help.         |                                    |                              | Click here to compare.        | 0.511155            |            |
| <ul><li>9) Media</li><li>Pages</li></ul> | Dashboard                                   |                            |                                    |                              |                               |                     |            |
| Comments 🜖                               | Welcome to WordPress                        | s!                         |                                    |                              |                               |                     | Dismiss    |
| Appearance                               | We ve assentitied some links o              | o get you started.         |                                    |                              |                               |                     |            |
| Plugins 2 Users                          | Get Started                                 | N                          | ext Steps<br>7 Write your first bl | og post                      | More Actions<br>Manage widget | s or menus          |            |
| 🖟 Tools                                  | Customize Your Site                         | +                          | Add an About pag                   | je                           | Turn comment                  | s an ar off         |            |
| Settings                                 | or, change your theme completely            | 2                          | View your site                     |                              | 🕸 Learn more ab               | out getting started |            |
| Wordfence                                |                                             |                            |                                    |                              |                               |                     |            |
| Collapse menu                            | At a Glance                                 |                            | *                                  | Quick Draft                  |                               |                     |            |
|                                          | A Posts                                     | 1 Page                     |                                    |                              |                               |                     |            |

Themes

#### Themes create the "look"

- Change site look with no programming or designer needed
- Modern themes are "responsive"
  - Look good on desktop, tablets, phones
  - Essential for search engines and user experience
- Some are sophisticated
- For a custom look, your designer can extend existing themes

#### Theme admin page

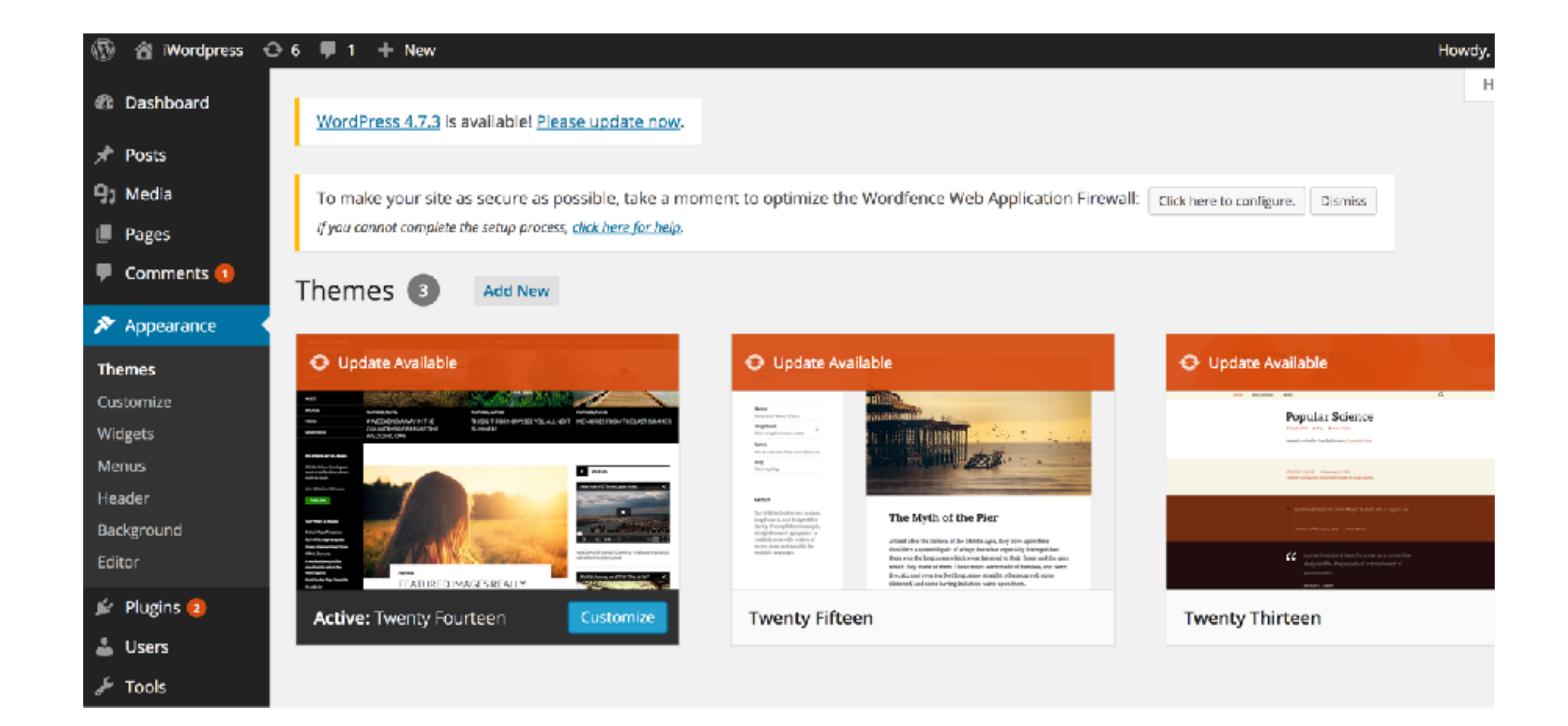

#### Free and paid themes

- Free themes here:
  - https://wordpress.org/themes/
- Also try Theme Forest and many more
- Huge industry

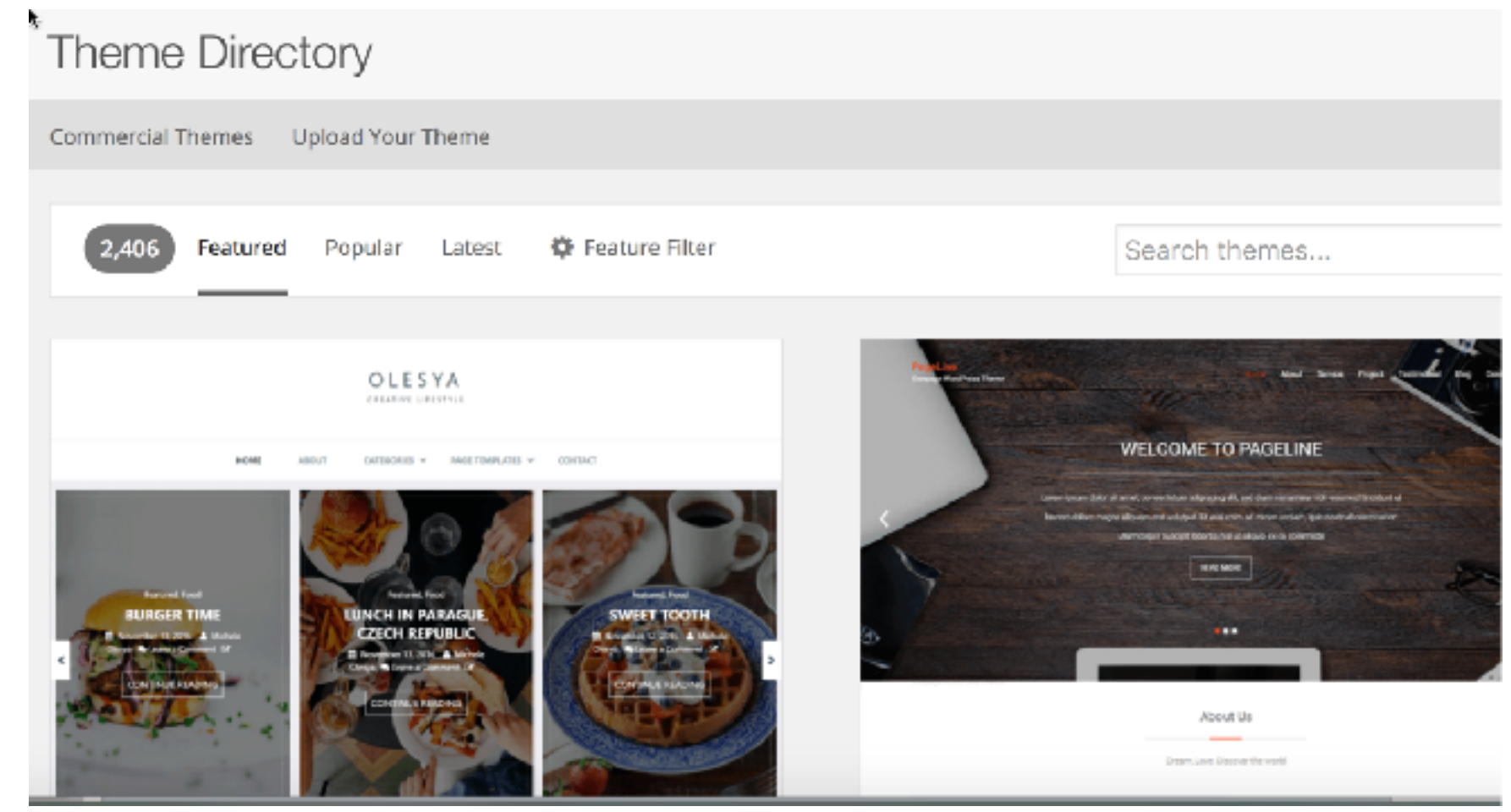

#### Now customize your look

- Theme
- Title
- Color
- Header image
- Widgets

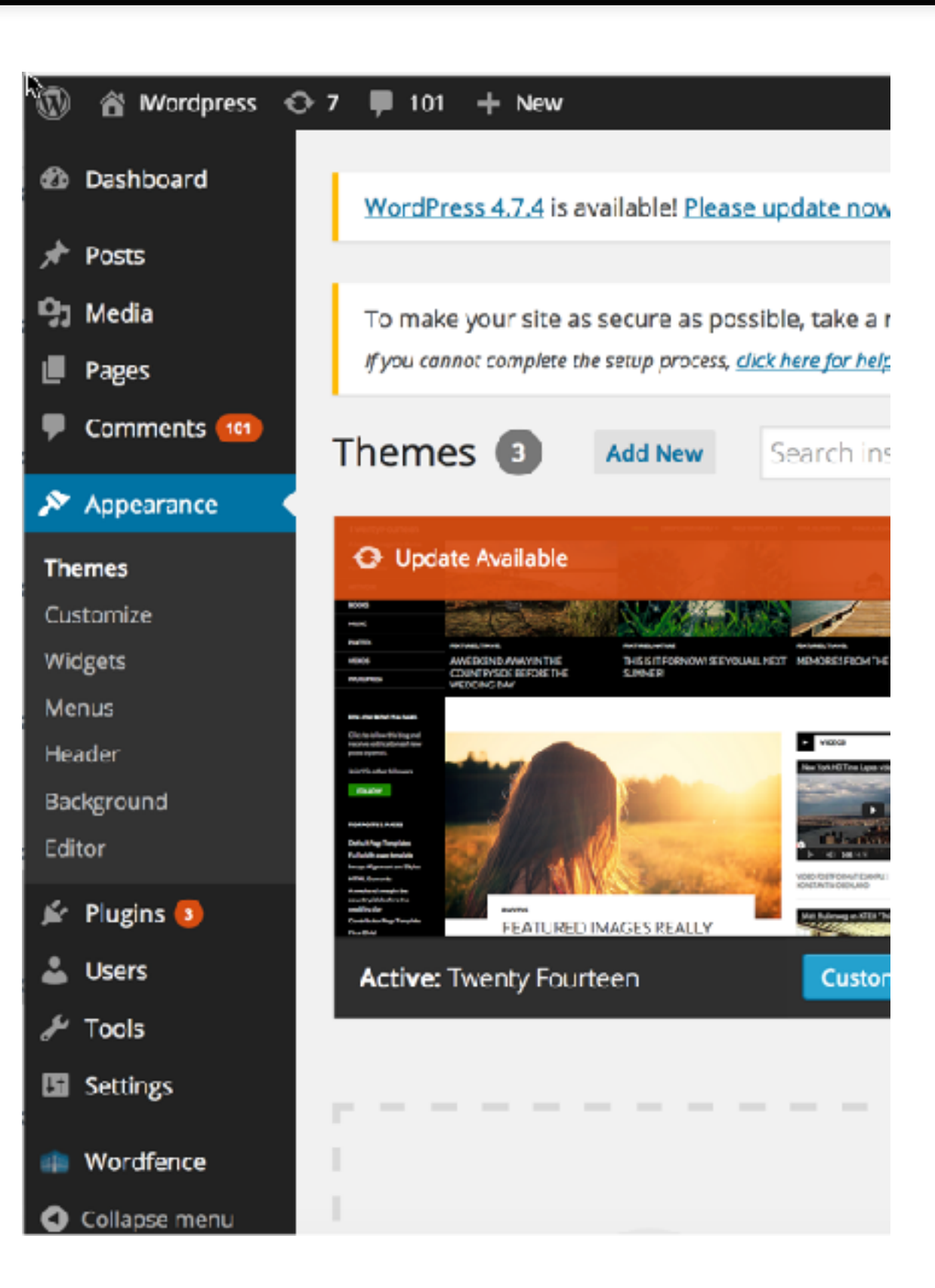

#### Create a page, create a post

- Page: permanent, named page (e.g. About Us)
- Post: blog page will "move down" as it ages

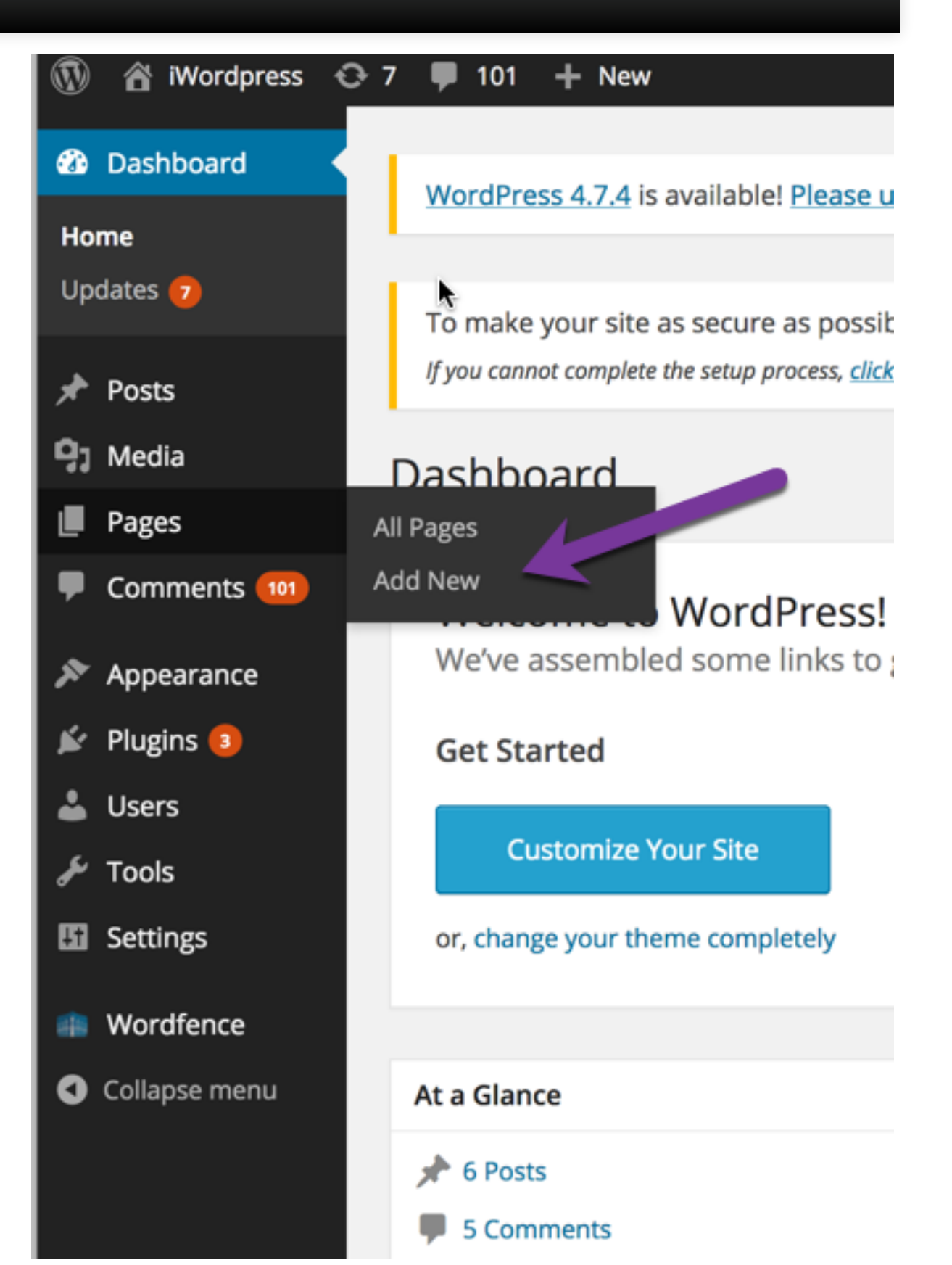

#### Create a menu and add page/post

- Create top-level menu
- add your pages/posts

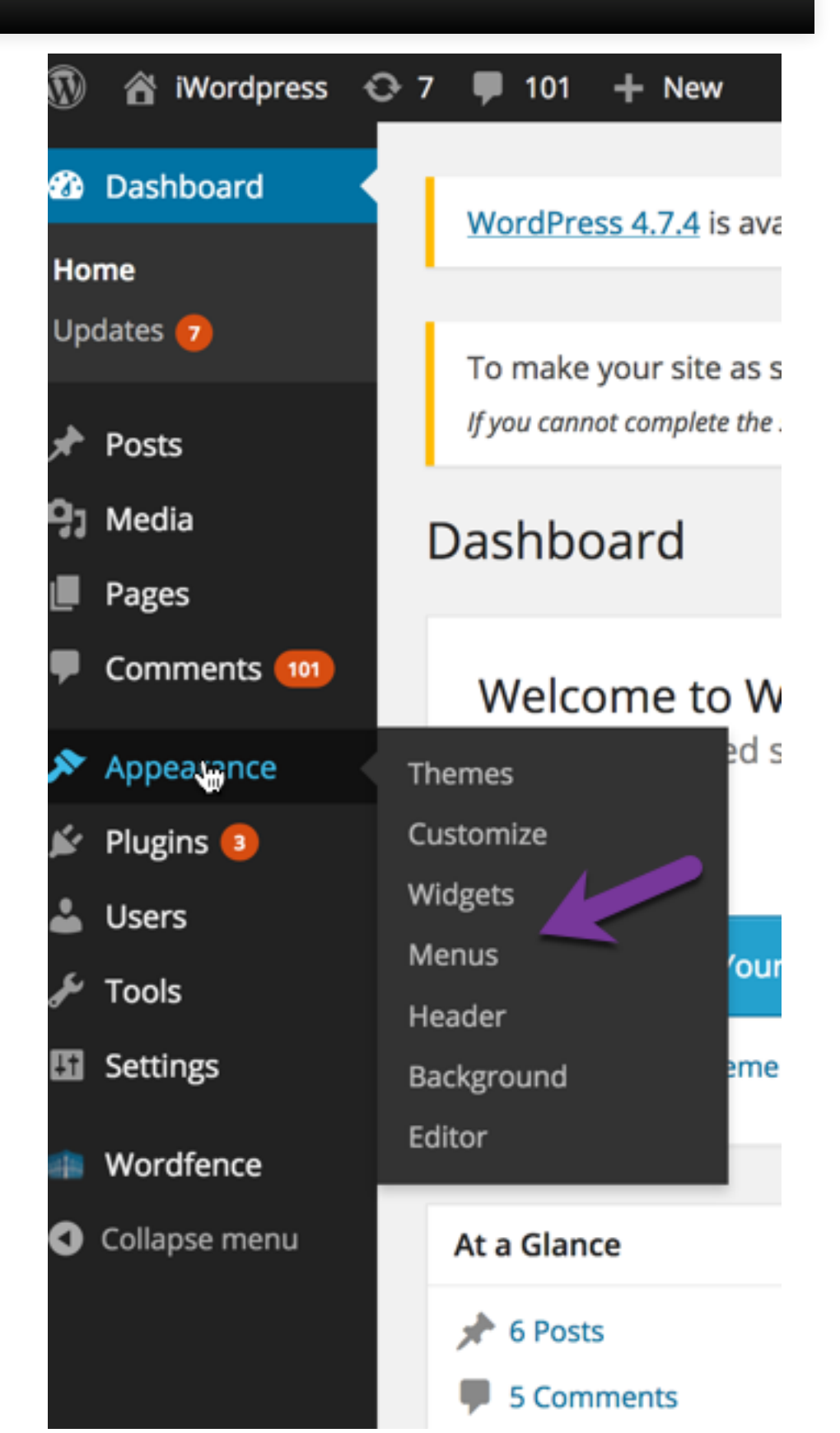

Plugins

## Plugin admin page

| 0              | 🖀 Seid         | en Group: The PHP and IBM i Experts      | 😔 5 🛡 0 🕂 New                                                                                                    |
|----------------|----------------|------------------------------------------|----------------------------------------------------------------------------------------------------|
| æ              | Pluç           | gins Add New                             |                                                                                                    |
| *              | <b>All</b> (16 | 6)   Active (11)   Inactive (5)   Update | e Available (4)   Must-Use (1)   Drop-ins (1)                                                                                                    |
| <del>9</del> 1 | Bulk           | Actions - Apply                          |                                                                                                    |
| P              |                | Plugin                                   | Description                                                                                                    |
| -              |                | Akismet<br>Settings   Deactivate   Edit  | Used by millions, Akismet is quite possibly the best way in the world to <b>protec</b><br>Click the "Activate" link to the left of this description, 2) Sign up for an Akisme<br>key. |
|                |                |                                          | Version 3.2   By Automattic   View details                                                                                                    |
| *              |                | There is a new version of Akis           | met available. View version 3.3 details or update now.                                                                                                    |
| Ś.             |                | Check Email                              | Check email allows you to test if your WordPress installation is sending emails                                                                                                    |
| •              |                | Deactivate   Edit                        | Version 0.5.1   By Chris Taylor   View details                                                                                                    |
| ۶<br>50        |                | There is a new version of Che            | ck Email available. View version 0.5.2 details or update now.                                                                                                    |
| 6              |                | Contact Form 7                           | Just another contact form plugin. Simple but flexible.                                                                                                    |
| 0              |                | Settings   Deactivate   Edit             | Version 4.5.1   By Takayuki Miyoshi   View details                                                                                                    |
|                |                | 📀 There is a new version of Con          | tact Form 7 available. View version 4.7 details or update now.                                                                                                    |

#### How to get more plugins

| Plugins Add N          | lew                                                               |
|------------------------|-------------------------------------------------------------------|
| All (16)   Active (11) | Inactive (5)   Update Available (4)   Must-Use (1)   Drop-ins (1) |
| Bulk Actions 🔸         | Apply                                                             |
|                        |                                                                   |

- "Add New" from plugins page, or....
- wordpress.org/plugins/

| word | lpress plu | igins  |        |       |      |          | ۹     |
|------|------------|--------|--------|-------|------|----------|-------|
| All  | News       | Videos | Images | Books | More | Settings | Tools |
|      |            |        |        |       |      |          |       |

About 11,000,000 results (0.59 seconds)

49,334 plugins with 1,606,776,057 total downloads are at your fingertips.

- Jetpack by WordPress.com. The one plugin you need for stats, related posts, search engine optimization, social sharing, protection, backups, speed, and email list management. ...
- BuddyPress. ...
- WP Super Cache. ...
- Akismet. ...
- bbPress. ...
- Theme Check.

WordPress Plugins https://wordpress.org/plugins/

#### **Manual installation**

- Manual installation helpful if QTMHHTTP doesn't have permissions to install automatically
- Download your WordPress Plugin to your desktop.
- If downloaded as a zip archive, extract the Plugin folder to your desktop.
- Read through the "readme" file thoroughly to ensure you follow the installation instructions.
- With your FTP program, upload the Plugin folder to the wp-content/plugins folder in your WordPress directory online.
- Go to Plugins screen and find the newly uploaded Plugin in the list.
- Click Activate to activate it.

#### A few special plugins

- WordFence Security
- Akismet spam stopper for blog comments
- Includeme (include external file, such as PHP/DB2 etc in pages)
- TablePress to show tables in your posts

#### WordFence

- Security plugin
  - https://wordpress.org/plugins/wordfence/
  - Protects against brute force attacks, try to guess admin pw etc.
  - Read about WordFence in Peter Macintyre's book, *Building Exceptional Sites with WordPress* & Thesis

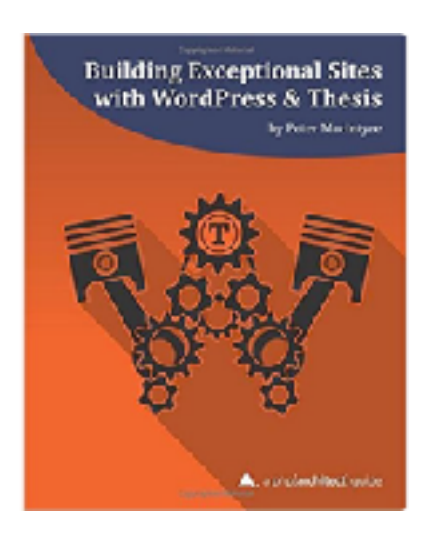

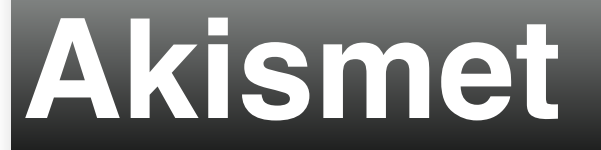

- Stops comment spam
- https://wordpress.org/plugins/akismet/
- Use to avoid thousands of spam comments (if you allow comments)

| Cor             | nments                                                                                                    |                                                                                                    |
|-----------------|----------------------------------------------------------------------------------------------------|----------------------------------------------------------------------------------------------------|
| All (19<br>Bulk | 94)   Pending (0)   Approved (194)   Spern<br>Actions - Apply All comm                                       | n (3,214)   Tresh (18)<br>nent types + Filter Empty Spam                                                                                                    |
| 0               | Author                                                                                                    | Comment                                                                                                    |
|                 | auto insurance<br>tulsaoutdoorservices.com x<br>xuyj0v7th@yahoo.com<br>5.188.211.170                         | In reply to Steph.<br>This info is the cat's pajamas!                                                                                                    |
| •               | software<br>khleothomas.com/profiles/blogs<br>/zd-soft-screen-recx<br>joleenedler@gmail.com<br>198.50.201.17 | We stumbled over here from a different web page and thought I might check things out.<br>I like what I see so i am just following you. Look<br>forward to exploring your web page for a second time. |
| •               | RonaldLak<br>clck.ru/9shRW x<br>barry@gitmail.ovh<br>155.133.64.227                                          | https://clok.ru/9shRW_https://clok.ru/9shRW                                                                                                    |

#### IncludeMe

- Easy way to include custom PHP
- https://wordpress.org/plugins/include-me/
- Use a "shortcode" such as [includeme file="users.php'] (Provide a file name from your IFS)
- Demo soon

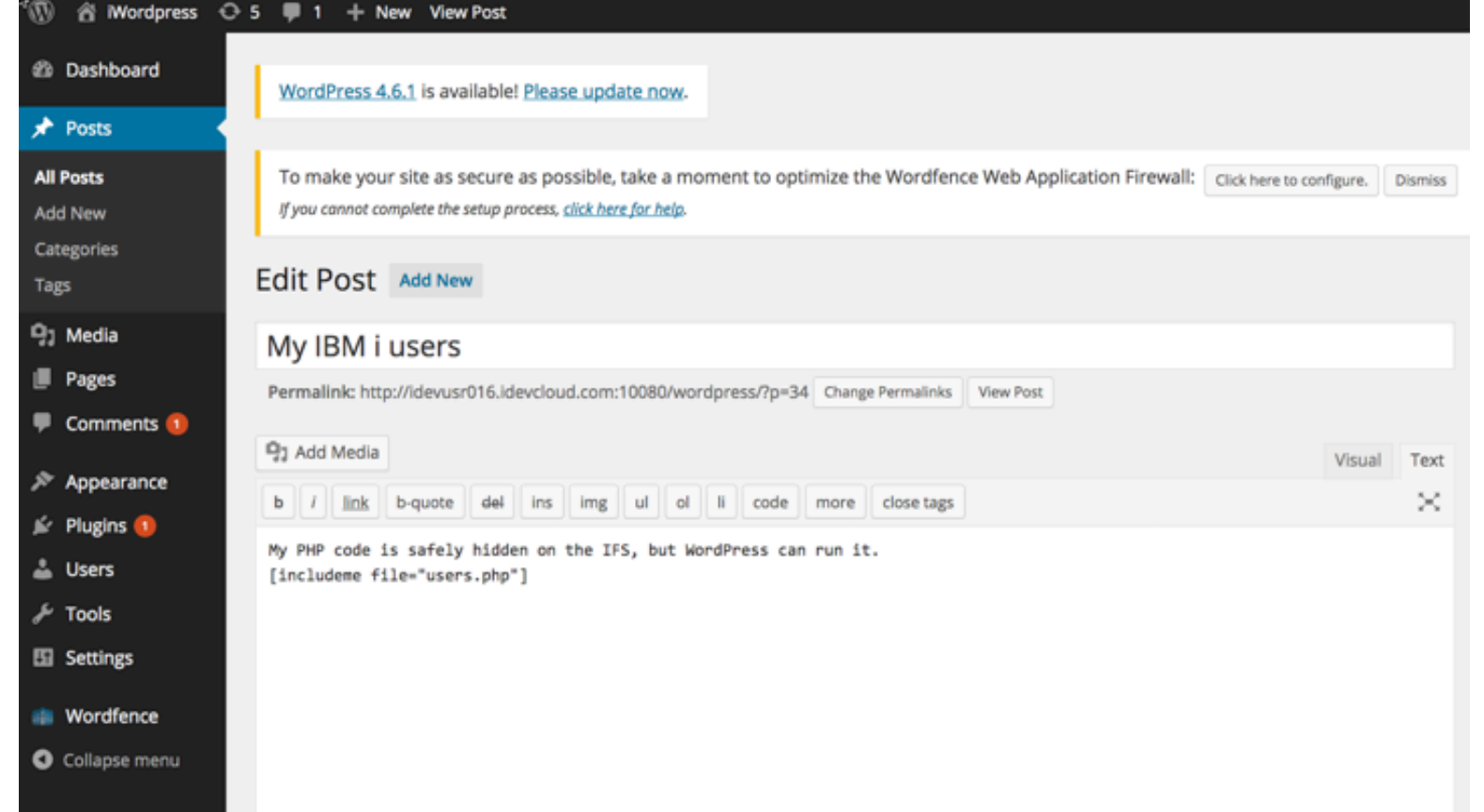

#### TablePress

- Display tables in your posts or pages
- Used by GRAR site
- Import/export of CSV/JSON
- Point to URLs or other files for data

#### TablePress Demo

This is a demo table (with fictional data), that was created with the TablePress plugin:

| Show 10 🔁 e  | entries     |       |            | Se       | arch:     |          |
|--------------|-------------|-------|------------|----------|-----------|----------|
| First Name 🗘 | Last Name 🗘 | ZIP ‡ | Birthday 🗘 | Points ‡ | Average 🗘 | Amount 🗘 |
| Gloria       | Reeves      | 67439 | 10/18/1985 | 4        | 0.1       | \$50     |
| Graham       | Bonner      | 90727 | 12/07/1983 | 4        | 0.9       | \$90     |
| Warren       | Wheeler     | 99134 | 11/11/1984 | 2        | 0.7       | \$50     |
| Zena         | Hale        | 19803 | 06/17/1987 | 9        | 0.3       | \$90     |
| Julia        | Haupt       | 24116 | 03/15/1991 | 10       | 1.0       | \$40     |
| Rachel       | English     | 58951 | 02/25/1982 | 7        | 0.3       | \$20     |
| Llonel       | Barry       | 65036 | 02/17/1980 | 7        | 0.5       | \$50     |
| Zena         | Spears      | 16874 | 12/13/1981 | 5        | 0.6       | \$20     |
| Dillon       | Bradford    | 91543 | 01/20/1985 | 7        | 0.4       | \$100    |
| Haley        | Mcleod      | 99321 | 04/12/1980 | 4        | 0.1       | \$20     |
|              |             |       |            |          |           |          |

#### IncludeMe demo

 Simple db code accessing IBM i service for users (list is here: https://www.ibm.com/developerworks/community/ wikis/home?lang=en#!/wiki/IBM%20i%20Technology%20Updates/ page/DB2%20for%20i%20-%20Services/comment/ eced898c-62ae-4546-8bdd-abb9828c9653)

\$conn = db2\_connect('\*LOCAL', '', '');

```
$sql = "select * From QSYS2.USER_INFO WHERE STATUS = '*ENABLED'";
$stmt = db2_prepare($conn, $sql);
```

```
db2_execute($stmt);
```

```
echo "";
while ($row = db2 fetch array($stmt))
{
        echo "";
        echo "". $row[0] . '';
        echo "". $row[3] . '';
        echo "". $row[3] . '';
        echo "". $row[4] . '';
        echo "". $row[4] . '';
        echo "";
        echo "";
        echo "";
        echo "";
        echo "";
        echo "";
        echo "";
        echo "";
        echo "";
        echo "";
        echo "";
        echo "";
        echo "";
        echo "";
        echo "";
        echo "";
        echo "";
        echo "";
        echo "";
        echo "";
        echo "";
        echo "";
        echo "";
        echo "";
        echo "";
        echo "";
        echo "";
        echo "";
        echo "";
        echo "";
        echo "";
        echo "";
        echo "";
        echo "";
        echo "";
        echo "";
        echo "";
        echo "";
        echo "";
        echo "";
        echo "";
        echo "";
        echo "";
        echo "";
        echo "";
        echo "";
        echo "";
        echo "";
        echo "";
        echo "";
        echo "";
        echo "";
        echo "";
        echo "";
        echo "";
        echo "";
        echo "";
        echo "";
        echo "";
        echo "";
        echo "";
        echo "";
        echo "";
        echo "";
        echo "";
        echo "";
        echo "";
        echo "";
        echo "";
        echo "";
        echo "";
        echo "";
        echo "";
        echo "";
        echo "";
        echo "";
        echo "";
        echo "";
        echo "";
        echo "";
        echo "";
        echo "";
        echo "";
```

echo "";

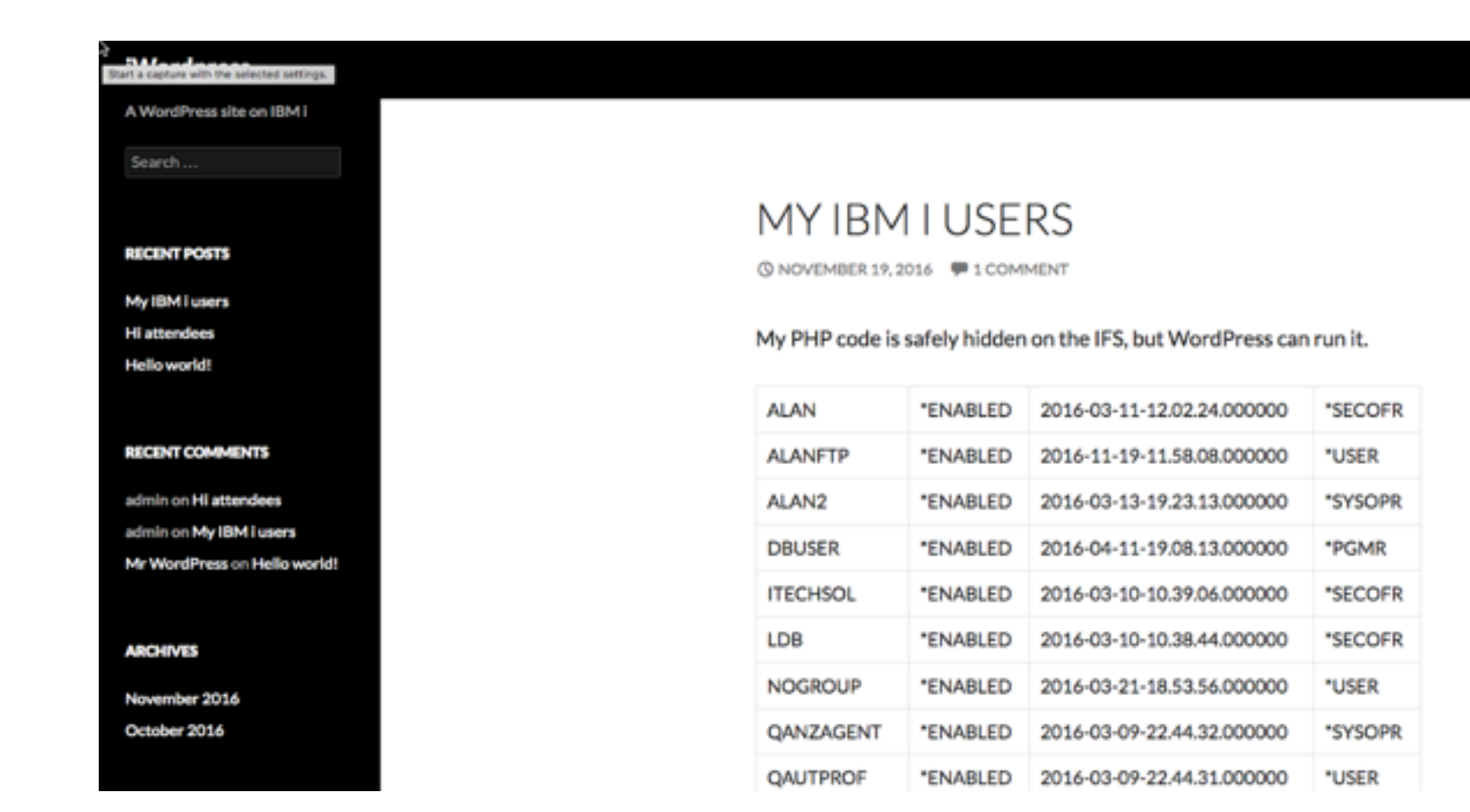

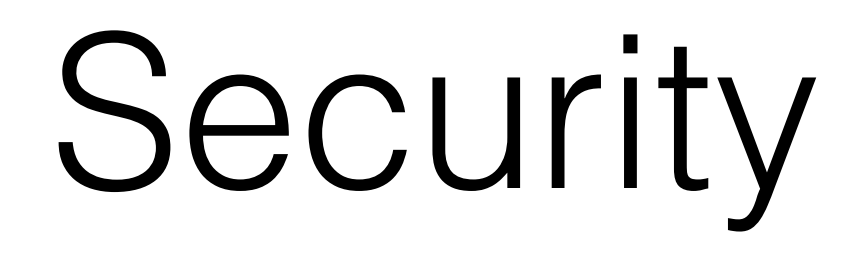

#### **Try WordFence and Askimet**

• Plugins noted earlier

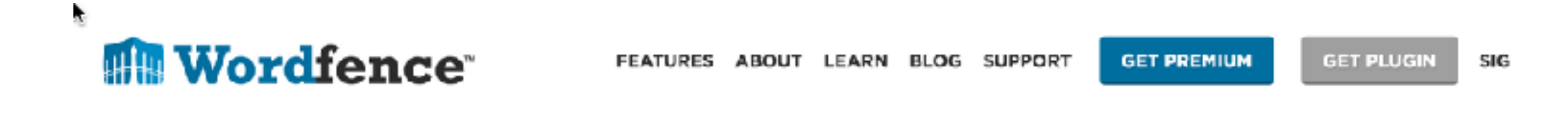

You care about what you build.

Protect your websites with the best security available.

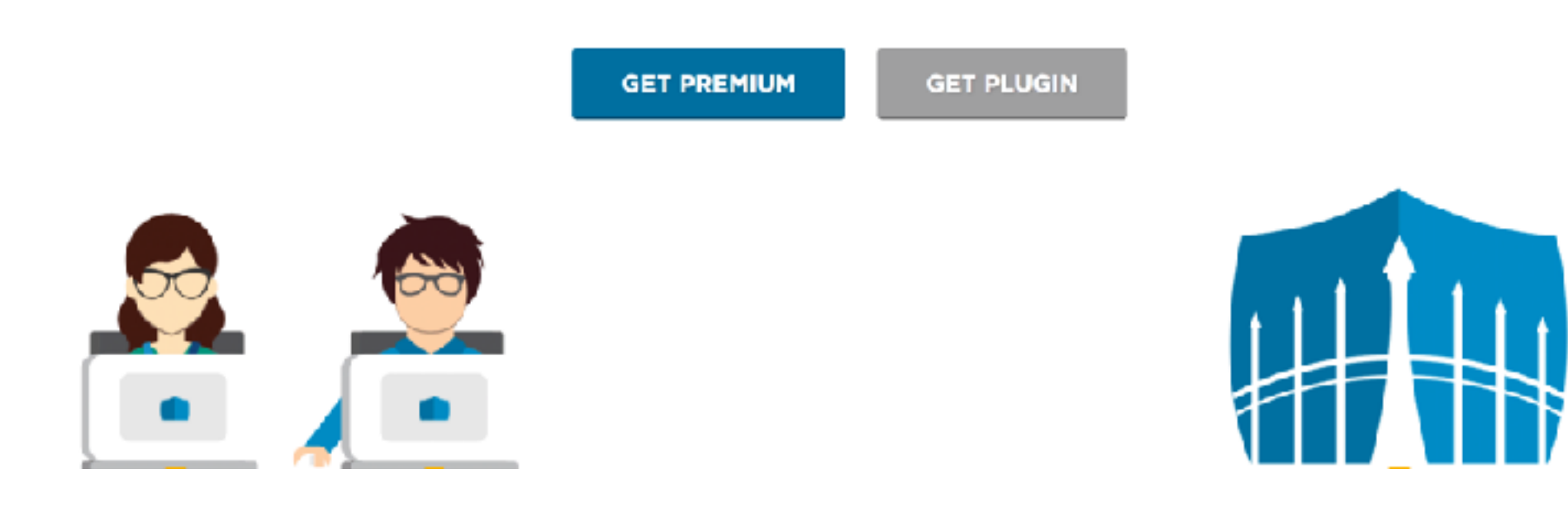

#### **Update regularly**

- A client wrote to me: "I have had a customer get hacked on the IBM i. We were running an outdated version of Joomla that I think was the culprit. It allowed them to load junk on the IFS."
- Please update WordPress and plugins regularly.

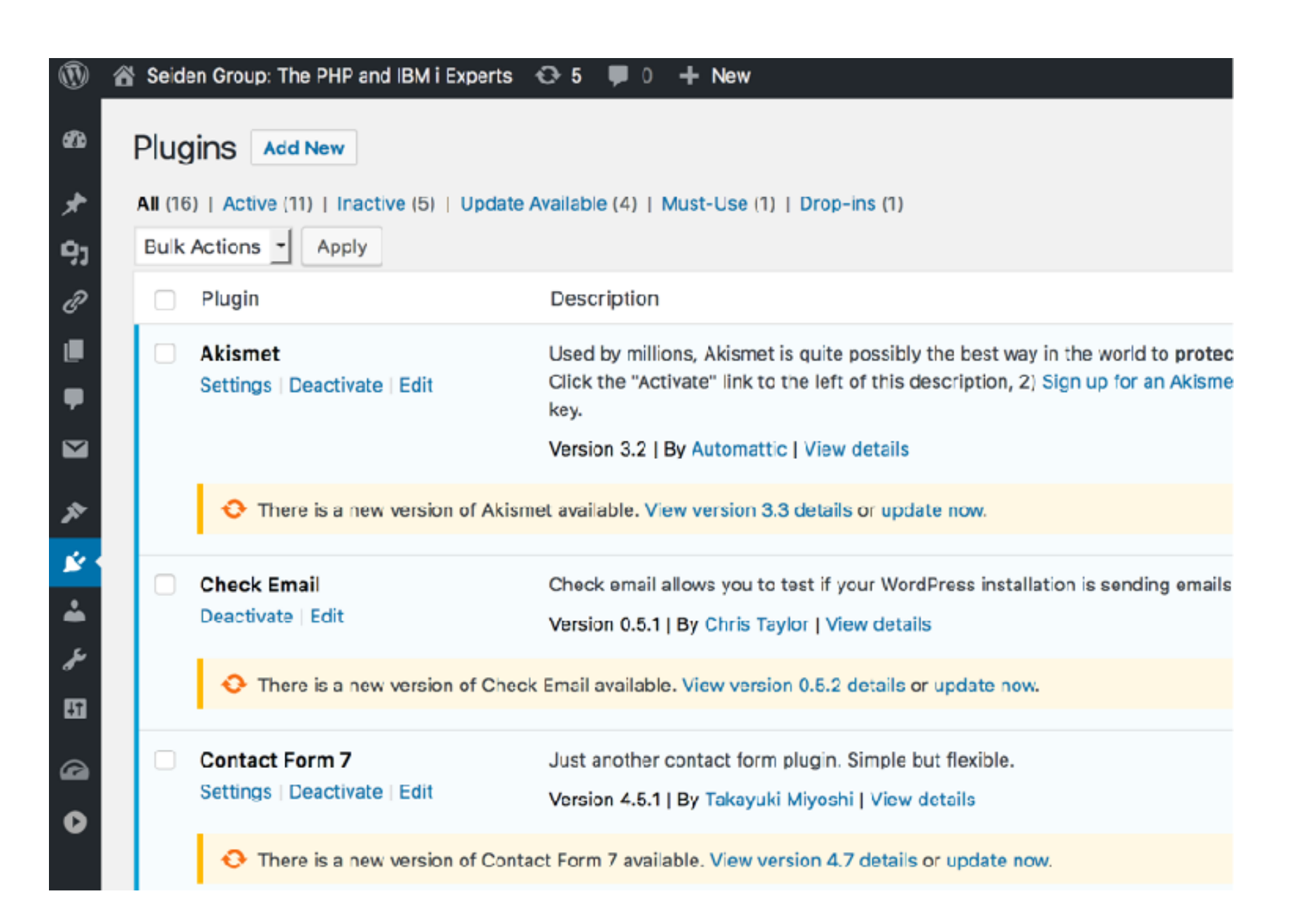

Who can do what (roles and access)

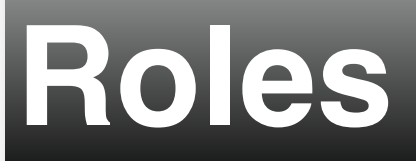

#### **Default roles** (https://codex.wordpress.org/Roles\_and\_Capabilities)

- Administrator
  - Full site control, configs, themes, etc
- Editor
  - Control over content
- Author
  - Manages/publishes her own posts
- Contributor
  - Can write but not publish
- Subscriber
  - Useful if you want to limit blog access to registered users

#### Try the user role editor plugin (https:// wordpress.org/plugins/user-role-editor/)

- Shortcode to show enclosed content to the users with selected roles only.
- Posts and pages view restrictions for selected roles.

#### **GRAR case study**

- Public site based on WordPress on IBM i that calls RPG stored procedures
- http://www.grar.com/ with help from Arbor Solutions

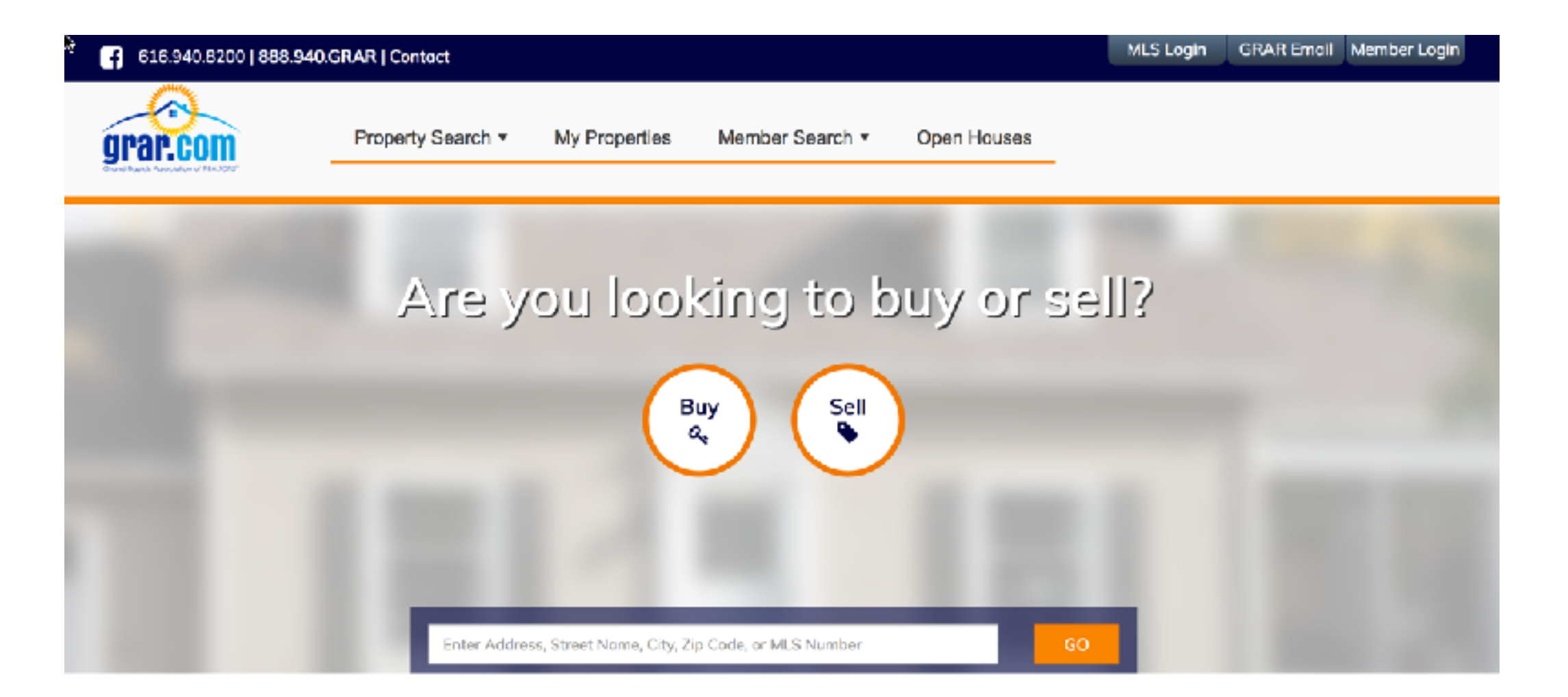

#### **GRAR used WP as portal**

plugin)

- WP provides marketing site, themes, good look
- Special pages used naming convention to include custom PHP code (they didn't have includeme

| ← → C ① www.gr                                                 | ar.com/wp-admin/post.php?post=63&action=edit                                                |                                                   | x 🚺 🖬 🗅 🖬 🗆                                                                |
|----------------------------------------------------------------|---------------------------------------------------------------------------------------------|---------------------------------------------------|----------------------------------------------------------------------------|
| 🔛 Apps 🙎 Delock Conner                                         | tor USI 🔞 Child Themes - Word 🗋 ZDebug IstLineStart 🎦 Start Debugger 👌 Stop Debugger 🗋      | ) vHack                                           |                                                                            |
| 🛞 🛃 GRAR 😋 11<br>📌 Posts                                       | I 35 + New View Page SEO                                                                    |                                                   | Howdy, Cl                                                                  |
| 93 Media                                                       | My Properties                                                                               |                                                   | Publish                                                                    |
| Pages                                                          | Permalink: /my-properties/ Edit                                                             |                                                   | Preview Change                                                             |
| All Pages<br>Add New                                           | Add Media       b     /       int     b       int     b       int     int       int     int | Visual Text e tags ShortCodes UI                  | Status: Published Edit     Status: Public Edit     Devicing: 3 Provide     |
| Comments                                                       |                                                                                             |                                                   | Image: Published on: Jun 8, 2015 @ 19:41 J           SEO: N/A <u>Check</u> |
| TablePress                                                     |                                                                                             |                                                   | Move to Trash Upda                                                         |
| <ul> <li>Appearance</li> <li>Plugins</li> <li>Users</li> </ul> |                                                                                             |                                                   | Page Attributes Parent                                                     |
| ✤ Tools Settings                                               |                                                                                             |                                                   | (no parent)<br>Template                                                    |
| 🕫 SEO                                                          | Word count: 0 Lat                                                                           | st edited by Chris on January 12, 2016 at 2:16 pm | Two Column Right Sidebar                                                   |
| Slider Revolution                                              | WordPress SEO by Yoast                                                                      |                                                   | Order                                                                      |
| 😰 Testimonial Slider                                           | General Data Analysis Advantari Corial                                                      |                                                   | 0                                                                          |

#### **Custom PHP code used**

- Security/access to pages
- Calling RPG stored procedures for heavy logic
  - . 0 × 📓 GRARBETA - [C:\Users\schaefec\PhpstormProjects\GRAR] - ...\wp-content\themes\GRAR\functions.p ile Edit Yiew Navigate Code Befactor Ryn Iools VCS Window Help 0 🗀 wp-content ) 🗀 themes ) 🗀 GRAR ) 🖻 functions.php GRAR 0+0-1-🗃 full-width-page-template.php × 🚔 wp\_bootstrap\_navwalker.php × 🚔 header.php × 🗃 functions.php × 🚔 styles.scss × 🚔 page-my-account.php × wp-admin 🔘 🕈 🕹 🐘 肯 🦷 🖉 🔍 🗌 Match Çase 🗌 Regex 🗌 Words 🛛 21 matches wp-content D plugins 'wp\_print\_styles', 'print\_emoji\_styles' ); theres 🗐 💿 💿 🚺 🦽 'admin\_print\_scripts', 'print\_smoji\_detection\_script' ); T GRAR 188 'admin\_print\_styles', 'print\_emoji\_styles' ); 'wp\_enqueue\_scripts', 'these\_scripts' ); 1 css 134 El css\_michric Iss.michric.bad If ('nquery/([0-9]+)/((0-9)+)/7', 'index.php?pagename=actionsaction=QuerysUUD=imatches[1]=Page=imatches[2]', 'top'); if ('nquery/([0-9]+)/7', 'index.php?pagename=actionsaction=QuerysUUD=4matches[1]', 'top'); ► D fonts 38 ▶ D images ..... actionsaction-GeosUID-Smatches[1]sPage-Smatches[2] 'top'l: map/([0-9]+)/([0-9]+)/7', 'index. ► 🗖 is tes[1]', 'top'); saction=PropertysUID=#matches[1]sPage=#matches[2]', 'top'); Dage-templates 142 ame-actionsaction-PropertysUID-Smatches[1]', 'top'): search/[[0-9]+]/?" 'index.php?p D pages 143 aberSearchaUID-Gmatches[ a 404.php 144 tches[1]', 'top' COMLEASE.php SamtS-dmatches[1]'. 'top']; Lodex.php?pap COMSALE.php 146 member/([A-Za-zD-9]+)/7', 'index.php?pag beraMbrId-Fmatches[1]', 'top'); e content.php 147 ('\*sides/([A-Za-z0-9]+)/([0-9]+)/?', 'index.php?pagename=sidesiNember=Smatches[1]4Page=Smatches[2]', 'top'); ('^sides/([A-Za-z0-9]+)/?', 'index.php?pagename=sidesiMember=4matches[1]','top'); finicon.ico ite('-saved/([0-9]+)/7', 'index.php?pagename=action=SavedSearchFarms+UID=Fmatches[1]','top'); footer.php ite('^refine/([0-9]+)/7', 'index.php?pagename-actionsaction-RefinesUID-Seatches[1]','top'); functions.php header.php tion('init', 'permalinks'); index.php perma query vars ( Fquery vars ) ( 🖻 LAND.php MULTI.php 155 VATE[] = 'MLS': 156 "MorId"; NEARBY.php "action"; DenHouse.php 158 B page.php 159 😤 🖗 TODO 🛛 🧕 🕱 Version Control 🛛 🔠 Terminal 👌 File Transfer Event Log ompass: Failed to run compass (34 minutes apo 152-31 LFs UTF-81 Git gran-live Φ E
     E
     E
- Live demo

#### **Contact and tips**

#### Alan Seiden

Seiden Group Ho-Ho-Kus, NJ

Free newsletter: http://seidengroup.com/tips

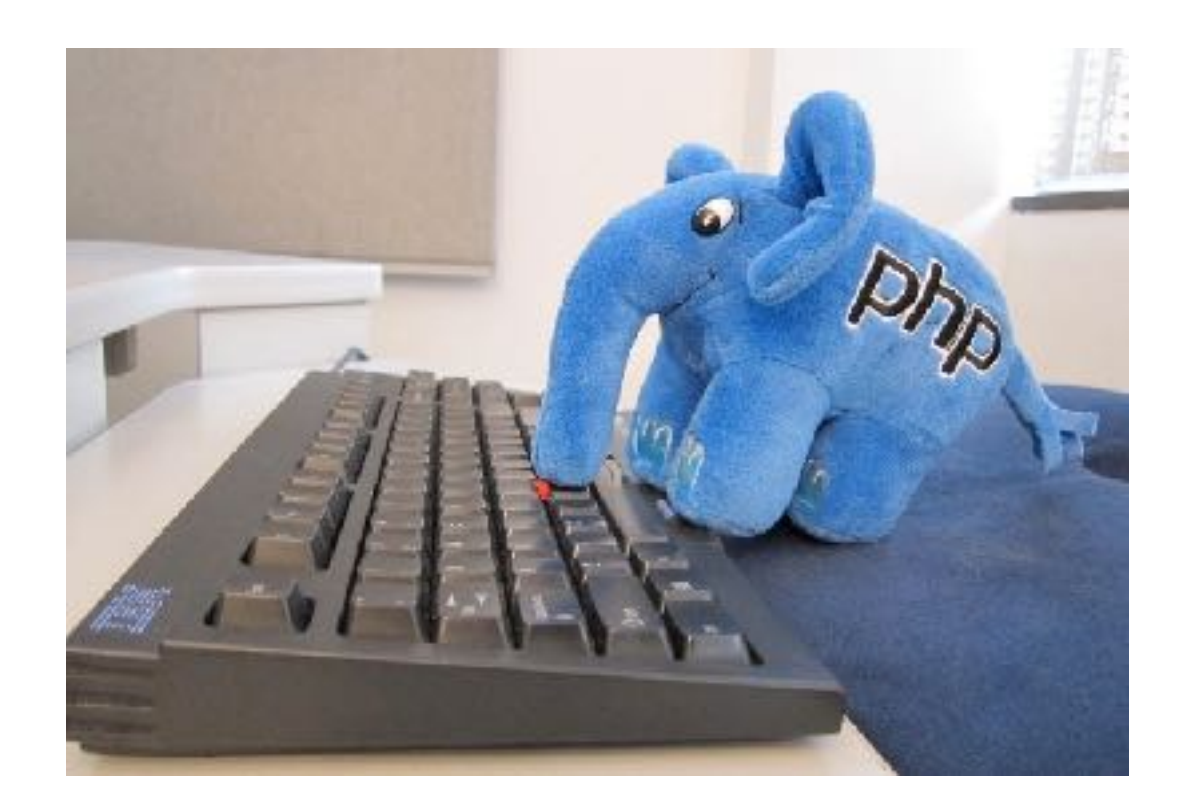

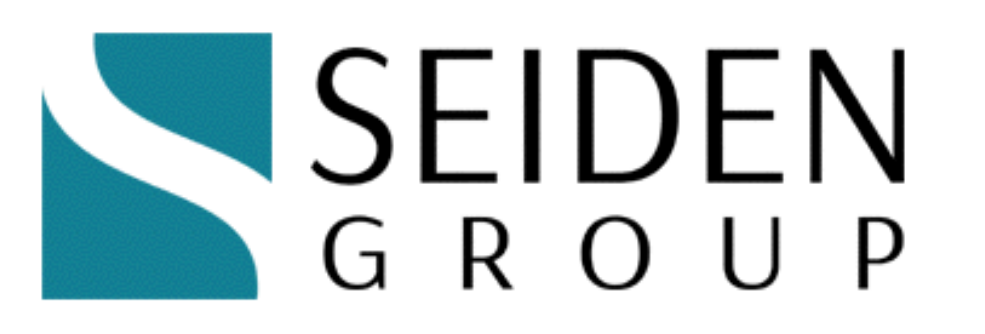

alan@seidengroup.com • 201-447-2437 • twitter: @alanseiden